倫倫姫の情報セキュリティ教室受講方法

「倫倫姫の情報セキュリティ教室」を受講する場合は、以下のように受講を進めてください。 なお、学内設置 PC から受講する場合は、一部認証の回数などが少なくなったりします。

1. 学認 LMS にアクセスする

(学内設置 PC からはスタートメニュー内の「りんりん姫」からもアクセス可能) https://lms.nii.ac.jp

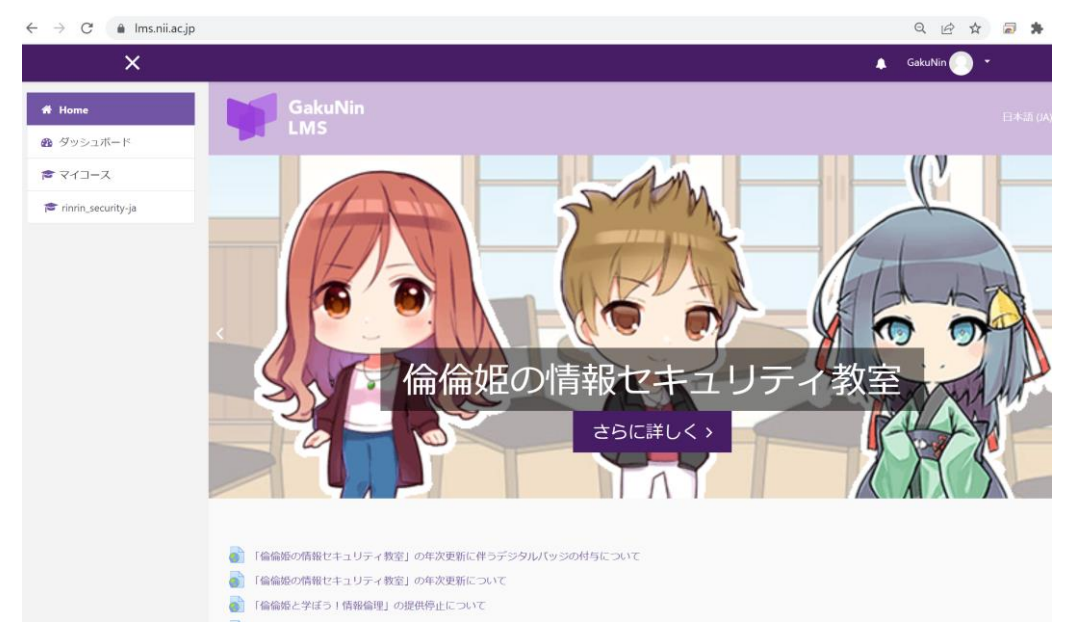

2. 「倫倫姫の情報セキュリティ教室」を選択

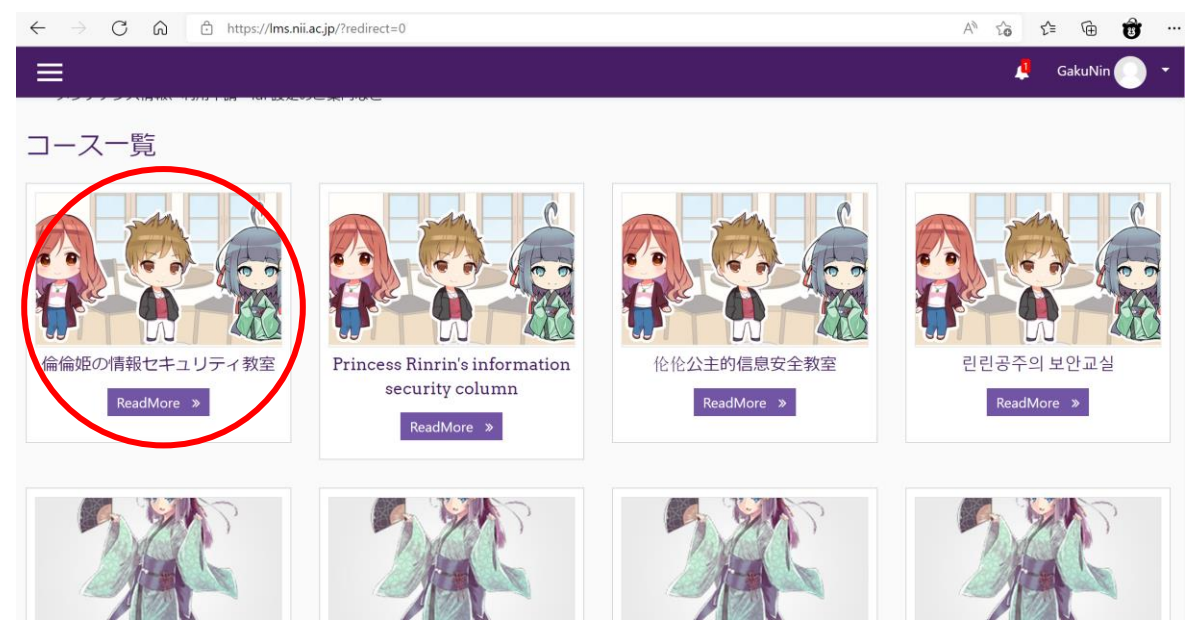

### 3. 「続ける」をクリック

なたは現在ゲストアクセスを利用しています (ログイン)

# 倫倫姫の情報セキュリティ教室

Home / コース / NII提供コース1 / rinrin\_security-ja / 登録オプション

## 登録オプション

| 倫倫姫、ヒカリ、つばさ、ケイタと一緒に情報セキュリティを学びましょう (English   中文   환국어)。現在以下のシナリオを提供しています。<br>・電子メールを使ってみよう<br>・取り扱い注意   ロとパスワード<br>・著作権はとても重要<br>・チート行為は磁禁  <br>・電子メール、SMSによる詐欺に注意 !<br>・無線LANを安全に使おう<br>・情報機器の持ち歩きに注意<br>・安全にネットサーフィンを |
|----------------------------------------------------------------------------------------------------|
| 日本語の方は下の「私を登録する」をクリックしてください。このコースについてのNII OpenForum2021での説明資料はここにあります。                                                                                                    |

▼ 学認LMS 自己登録(NII)

このコースにゲストはアクセスできません。ログインしてください。 続ける

## 4. 大谷大学を選択して「選択」をクリック

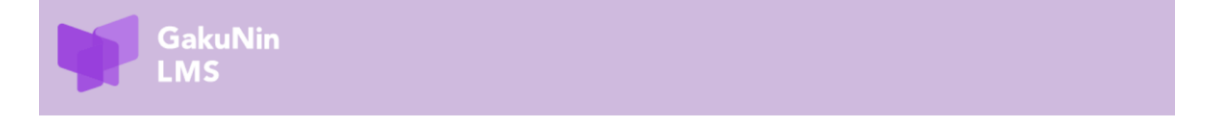

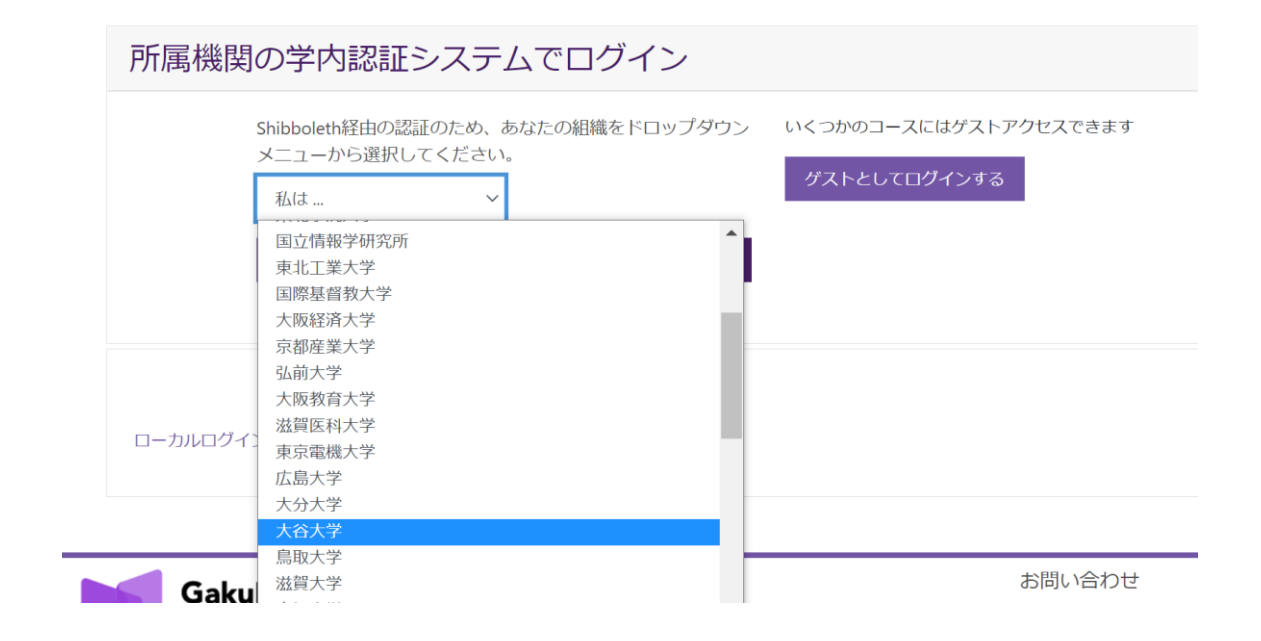

5. 学外からアクセスする場合、Microsoftのサインイン画面が表示されます。大谷大学の 認証画面が表示されるので、自身のアカウントで以下のように

ounet アカウントのユーザー名@otani.ac.jp

(入力例 20a0000aa@otani.ac.jp)

を入力して「次へ」をクリック。次に大谷大学の認証画面が表示される。ユーザー名は 先ほど入力したものが入っているので、パスワードに ounet アカウントのパスワード (OTANI UNIPA のパスワード)を入力して「サインイン」をクリック

| Microsoft          | 🕑 大谷大学                |
|--------------------|-----------------------|
| サインイン              |                       |
| xxxxxx@otani.ac.jp | ユーザー名とバスワードを入力してください。 |
| アカウントにアクセスできない場合   | ユーザー名                 |
|                    | パスワード                 |
| 次へ                 | サインイン                 |

2 要素認証が有効化されている場合は、自身の設定した方法で 2 要素認証が聞かれるので、認証を行う

### 6. 規程が表示されるので下部の「次へ」をクリック

# 学認 LMS

Home / ポリシーおよび同意 / 国立情報学研究所学認LMS利用規程

### 国立情報学研究所学認LMS利用規程

私たちの国立情報学研究所学認LMS利用規程をお読みください。

「国立情報学研究所学認LMS利用規程」及び「学認LMSプライバシーポリシー」

#### 国立情報学研究所学認LMS利用規程

(目的)

第1条 この規程(以下「本規程」という。)は,大学共同利用機関法人情報・システム研究機構国立情報学研究所(以下「研究所」という LMS」の利用について,必要な事項を定めることを目的とする。

(定義)

第2条本規程では、次の各号に定める用語を用いる。

- 学認 IdP:利用者に関する情報を管理し,認証結果及び属性情報を他機関に提供するためのサーバのことをいう。

ニ コース:学認 LMS 上で提供される教育コンテンツのことをいう。

三 利用機関:研究所によって,学認 LMS の利用を認められた機関のことをいう。

m 利田老・利田幽問に上って 学辺 IMC の利田を辺められた老のことをいう

7. 「私は国立情報学研究所学認 LMS 利用規程に同意します。」にチェックを入れ、「次へ」 をクリック

# 学認 LMS

Home / ポリシーおよび同意

続けるにはあなたはこれらすべてのポリシーに同意する必要があります。

## 同意

次のポリシーに同意してください。

### 国立情報学研究所学認LMS利用規程

「国立情報学研究所学認LMS利用規程」及び「学認LMSプライバシーポリシー」

あなたがテキストをレビューしたい場合、完全な国立情報学研究所学認LMS利用規程をご覧ください。 ☑ 私は国立情報学研究所学認LMS利用規程に同意します。 ❶

Q マークが付けられたフィールドは必須入力フィールドです。

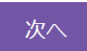

## 8. 「私を登録する」をクリック

倫倫姫の情報セキュリティ教室

Home / コース / NII提供コース1 / rinrin\_security-ja / このコースに私を登録する / 登録オプション

### 登録オプション

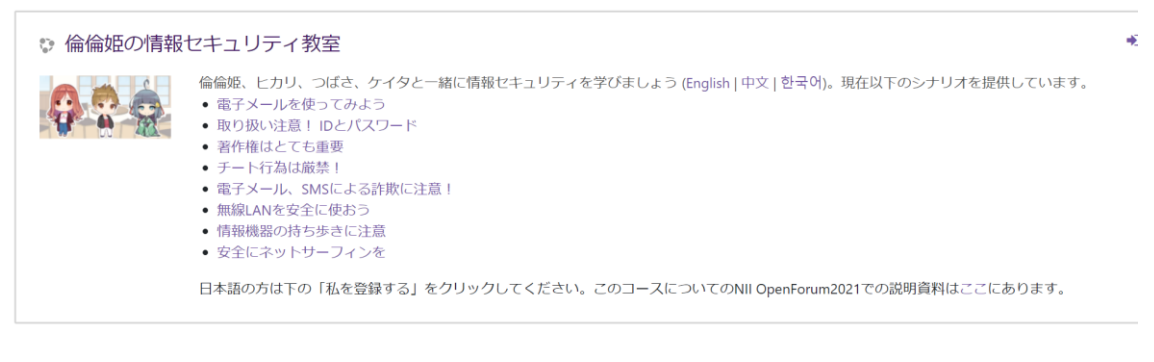

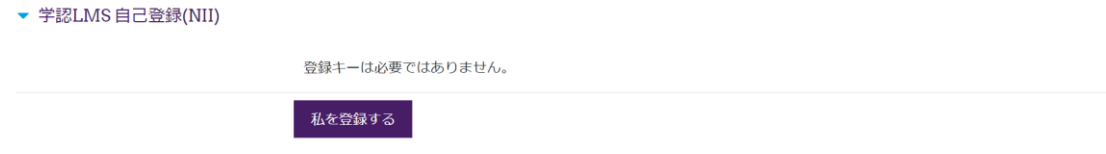

9. コンテンツを受講し、総合テストを受講してください。

| 倫倫姫の情報セキュリティ教室<br>Home / マイコース / rinrin_security-ja                                                                                                    |          | Ø -                                                                                |
|----------------------------------------------------------------------------------------------------|----------|------------------------------------------------------------------------------------|
| あなたはコースに登録されています。                                                                                                    | ×        | フォーラムを検索する                                                                         |
| 📮 アナウンスメント                                                                                                    | あなたの進捗 🕜 | GO<br>高度な検索 <b>@</b>                                                               |
| 1. 倫倫姫の情報セキュリティ教室                                                                                                    |          | 最新アナウンスメント                                                                         |
| <ul> <li>電子メールを使ってみよう</li> <li>取り扱い注意! IDとパスワード</li> <li>著作権はとても重要</li> <li>チート行為は厳禁!</li> </ul>                                                                                |          | 03月 3日 1605<br>Ims admin<br>「倫倫姫の情報セキュリティ教室」「倫倫姫と<br>学ぼう!情報倫理」の提供予定について<br>過去のトピック |
| <ul> <li>マートAssiduary:</li> <li>電子メール、SMSによる詐欺に注意!</li> <li>         (情報機器の持ち歩きに注意)     </li> <li>         (責報機器の持ち歩きに注意)     </li> <li>         (安全にネットサーフィンを)     </li> </ul> |          | <b>直近イベント</b><br>直近のイベントはありません。<br>カレンダーへ移動する…                                     |
| 🚽 2.総合テスト                                                                                                    |          | 見近の活動                                                                              |

## 総合テストは繰り返し受講可能です。

10. 例として、「電子メールを使ってみよう」をクリックします。 「問題に入る」をクリックします。

| GakuNin<br>LMS                                                                                           |      | 日本語 (JA) <del>、</del> |  |  |  |  |  |
|----------------------------------------------------------------------------------------------------|------|-----------------------|--|--|--|--|--|
| 倫倫姫の情報セキュリティ教室<br>Home / マイコース / rinrin_security-ja / 1. 倫倫姫の情報セキュリティ教室 / 電子メールを使ってみよう                   |      |                       |  |  |  |  |  |
| 電子メールを使ってみよう<br>許可された受験回数: 無制限<br>あなたの受験回数: 0<br>評定方法: 最高評点<br>記録済み評定: なし<br>モード: Oブレビュー © ノーマル<br>問題に入る |      |                       |  |  |  |  |  |
| <i>▼アナ</i> ウンスメント                                                                                        | ジャンブ | 取り扱い注意! IDとパスワード ▶    |  |  |  |  |  |

### 11. 以下の画面が表示されます。「>」をクリックして次のコンテンツに進みます。

### 倫倫姫の情報セキュリティ教室 Home / マイコース / rinrin\_security-ja / 1. 倫倫姫の情報セキュリティ教室 / 電子メールを使ってみよう 活動から抜ける 電子メールを使ってみよう 電子メールを使ってみよう キャラクター紹介 あらすじ 大学に入って初めて電子メールを使うようになったヒカリちゃんが、つばさ君にアドバイスを求める。 つばさ君も手探りで使っており、先生に授業の欠席連絡をするにはどうするか迷っているところ。 文面をどのように始めるのが良いか……? 学習目標 メールを過信しない Cc, Bccを使いこなす 件名(サブジェクト)をつける 添付ファイル 宛先を間違えないように ヒカリ ナビゲータ 神戸出身の令嬢 やんちゃな 憎めないキャラ

動画コンテンツが再生されます。音声がでますので、大学で受講する場合は、自身のイヤフォンなどを利用して受講するようにしてください。「OK」をクリックします。

| వ |
|---|
|   |
|   |
|   |
|   |
|   |
|   |
|   |
|   |
|   |
|   |
|   |
|   |

12. コンテンツが終了したら、「>」をクリックして次のコンテンツに進んで学習を進めて ください。コンテンツを視聴し終わると、左側メニューにチェックが入ります。このよ うにコンテンツを視聴して、チェックを埋めていってください。 すべてのコンテンツを視聴し終わったら、総合テストに挑戦してください。総合テスト は何度でも受験可能です。